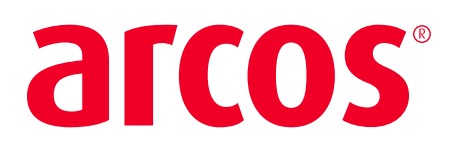

# **MOBILE CALLOUT CREATE** QUICK START GUIDE

### 1. ACTIVATE THE FUNCTIONALITY IN SECURITY SETTINGS

- Sys Admin > Security > Modify
- Check the box in the Mobile section "Create Callout"

| ٩ | /lanager     | Events      | Callout       | SIREN     | SIREN Mass ( | Calling | Crew Mgr     |
|---|--------------|-------------|---------------|-----------|--------------|---------|--------------|
| • | SSO Conf     | ig Secur    | ity Locati    | on Access | Device Types | Pager   | Email/Alerts |
|   |              | <b>⊻</b> wa | orking - Assi | ignment   |              |         |              |
|   | <b>V</b>     | Messa       | ge Admin      |           |              |         |              |
| ľ |              |             |               |           |              |         |              |
|   | Mobile       | All         | Clr           |           |              |         |              |
|   | $\checkmark$ | ARCOS       | Nobile Acc    | ess       |              |         |              |
|   | V            | Create C    | allout        |           |              |         |              |
|   | V            | Callout I   | RF Messag     | e/Attachm | ent          |         |              |
|   | $\checkmark$ | Callout E   | last Callou   | t Option  |              |         |              |
|   | $\checkmark$ | Callout (   | Crew Reque    | est       |              |         |              |

 Once the security settings are saved, everyone with that security setting will have the ability to create a callout on the Mobile Application.

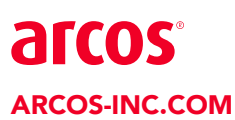

445 Hutchinson Ave, Suite 600 info@arcos-inc.com 1-614-396-5500 x2

#### 2. LOGIN TO THE MOBILE APP

#### 3. SELECT 'CALLOUT' FROM THE HOME MENU, THEN SELECT 'CREATE CALLOUT' FROM THE CALLOUT MENU

| a  | TCOS' < Back        | 319 🌲 🗮 |
|----|---------------------|---------|
| Ca | llout               |         |
|    | View Callouts       | >       |
|    | Activate            | >       |
|    | Create Callout      | >       |
|    | Create Notification | >       |
|    | Working             | >       |
|    |                     |         |

ĸ

### 1. SELECT THE CALLOUT TYPE, THEN CLICK 'NEXT' AT THE BOTTOM OF THE MOBILE SCREEN

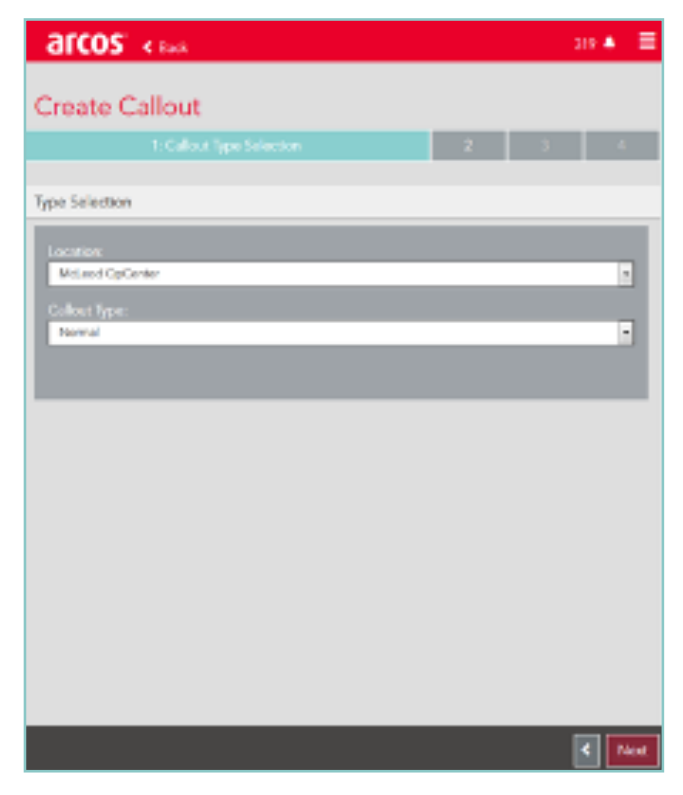

#### 2. COMPLETE THE CALLOUT DETAILS SECTION WITH ANY OVERRIDES, THEN CLICK 'NEXT'

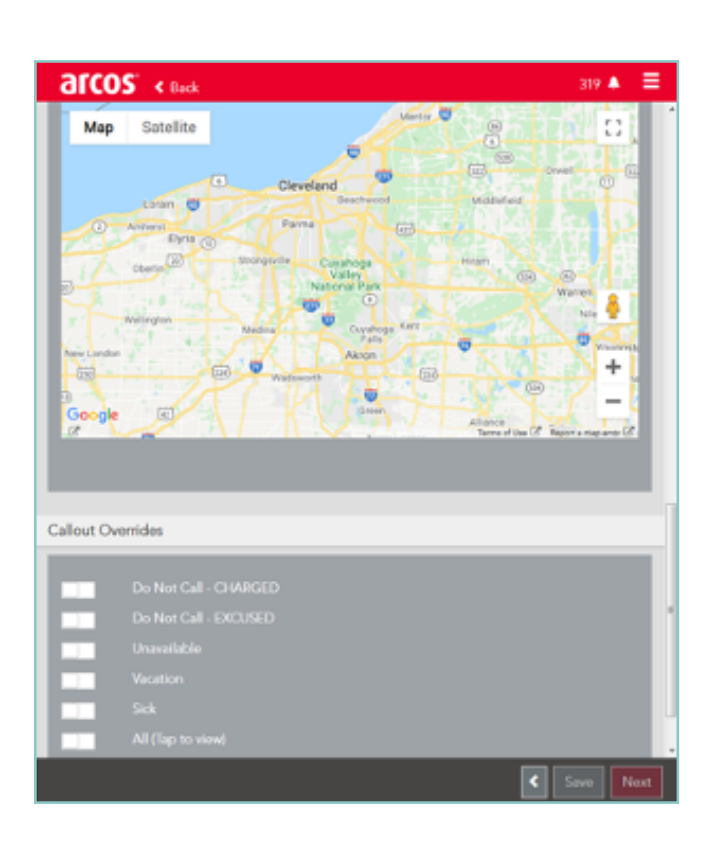

3. ADD SUB-CALLOUTS, SCROLL TO THE BOTTOM AND 'SAVE' WHEN DONE ADDING SUB-CALLOUTS, CLICK 'NEXT'

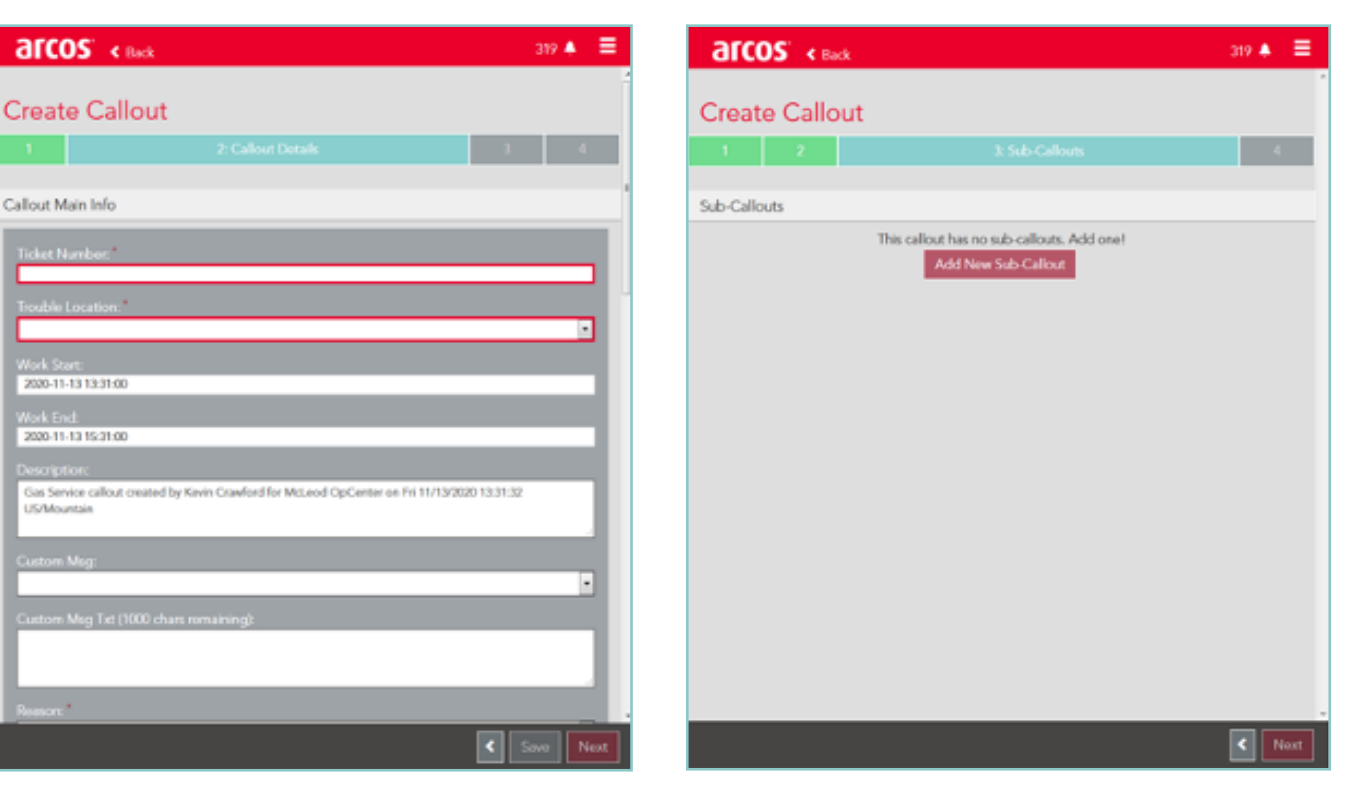

# arcos

ARCOS-INC.COM For more information about ARCOS Resource Management Solutions please contact info@arcos-inc.com 614-396-5500 x2

### **CREATE A CALLOUT CONTINUED**

| arcos' k Back                   | 319 🌲 🗮  |
|---------------------------------|----------|
|                                 |          |
| Class / Workgroup               |          |
| CaloutFiltariM                  |          |
| Linkroll2                       |          |
| Linkroll1                       |          |
| vs_noMo_access                  |          |
| KF Mobile Test                  |          |
| CoreyMobileTest                 |          |
| CoreySMSVertical                |          |
| Shwota_P                        |          |
| Ian M Test Last                 |          |
| rules test - delote             |          |
| Cole Test                       |          |
| Rules test add                  |          |
| IM CoFilter2                    |          |
| Kevin Test Multi-Signon         |          |
| vs_admin                        |          |
| ERENNEN TEST - CNRAIL - CALL 01 |          |
| ERENNEN TEST - CNRAIL - CALL 02 |          |
| ERENNEN TEST - CNRAIL - CALL 03 |          |
| Journeyman                      |          |
| Sean                            |          |
| Linoman                         | <b>v</b> |
| lan DynOverride                 |          |
|                                 | < Next   |

#### 4. ENTER ANY MANUAL BYPASS OPTIONS. WHEN COMPLETE, PRESS 'SUBMIT' TO INITIATE THE CALLOUT AND CONFIRM

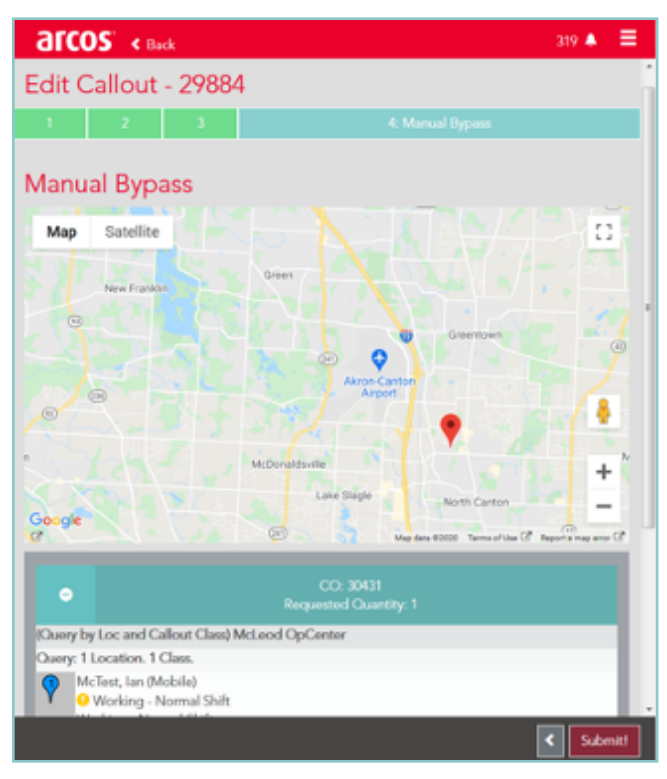

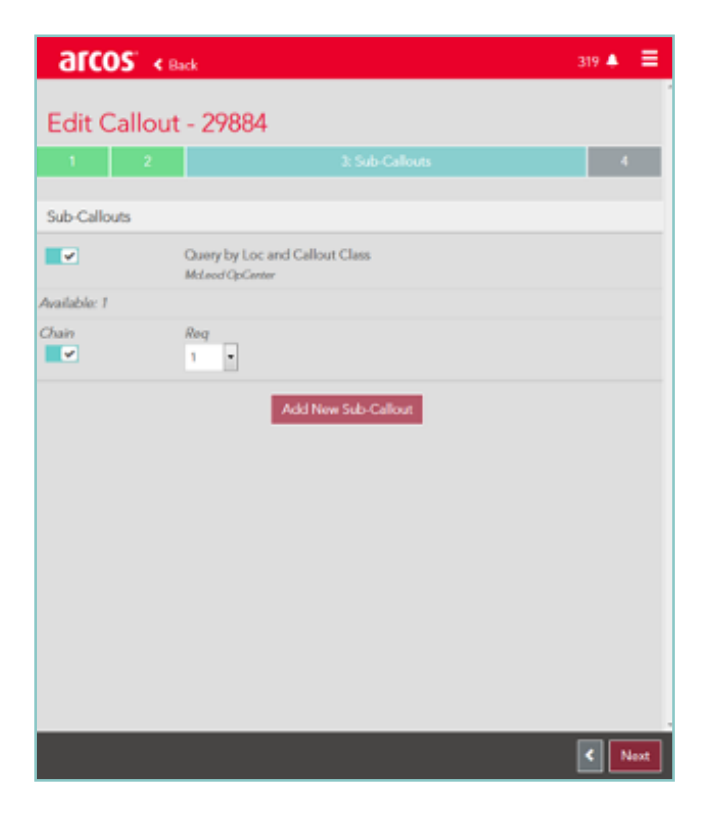

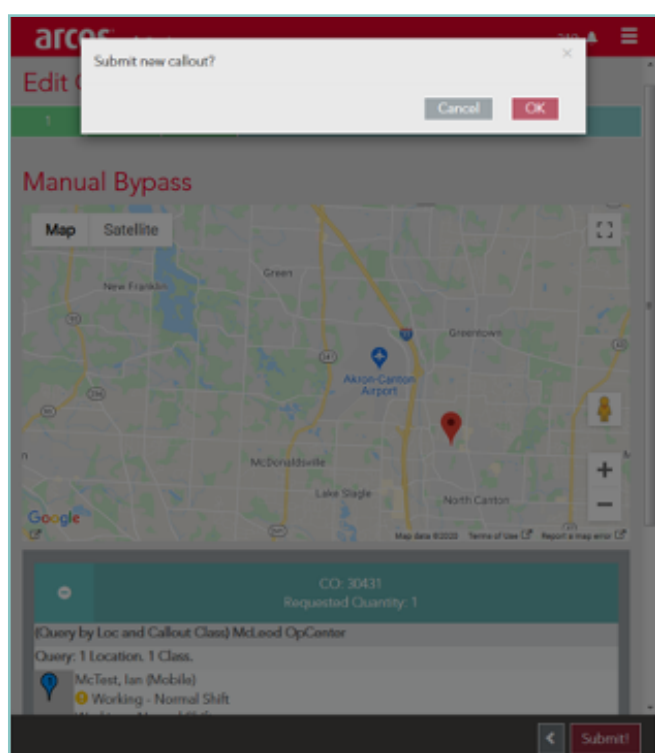

### arcos

#### THE CALLOUT IS CREATED

You are able to view your open callout on the Web Application or on the Mobile application with the 'View Callouts' menu option.

| a  | FCOS' < Back        | 319 🔺 🚍 |
|----|---------------------|---------|
| Ca | llout               | *       |
|    | View Callouts       | >       |
| -  | Activate            | >       |
| *  | Create Callout      | >       |
| +  | Create Notification | >       |
| ×  | Working             | >       |
|    |                     |         |
|    |                     |         |
|    |                     |         |
|    |                     |         |
|    |                     |         |
|    |                     |         |
|    |                     |         |
|    |                     |         |
|    |                     |         |
|    |                     | <       |

| а    | TCOS' < Back 319 A 🚍                                                                                                    |
|------|----------------------------------------------------------------------------------------------------|
| Cal  | lloute                                                                                                    |
| Ca   | iouts                                                                                                    |
|      | Travel Additional Assistance Needed - McLeod OpCenter 99/21/2020 Travel callest created by Soan McAuley for McLeod OpCenter on Mon 09/21/2020 09 22-48 MT |
| 7884 | Gas Service                                                                                                    |
|      | 1400<br>Additional Assistance Needed - McLeod OpCenter                                                                                                    |
|      | Gas Service callout created by Kevin Crawford for McLood OpCenter on Fri 11/13/2020 13:31:32<br>US/Mountain                                               |
|      |                                                                                                    |
|      |                                                                                                    |
|      |                                                                                                    |
|      |                                                                                                    |
|      |                                                                                                    |
|      |                                                                                                    |
|      |                                                                                                    |
|      |                                                                                                    |
|      |                                                                                                    |
|      |                                                                                                    |
|      |                                                                                                    |
|      |                                                                                                    |
|      |                                                                                                    |
|      |                                                                                                    |
|      |                                                                                                    |
|      |                                                                                                    |
|      |                                                                                                    |
|      |                                                                                                    |
|      |                                                                                                    |
|      |                                                                                                    |
|      |                                                                                                    |
|      | ٢                                                                                                    |
|      |                                                                                                    |

# arcos

ARCOS-INC.COM For more information about ARCOS Resource Management Solutions please contact info@arcos-inc.com 614-396-5500 x2